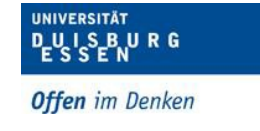

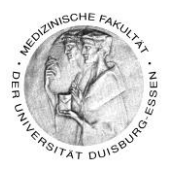

# Aufzeichnung von Lehrveranstaltungen mit Zoom-Client

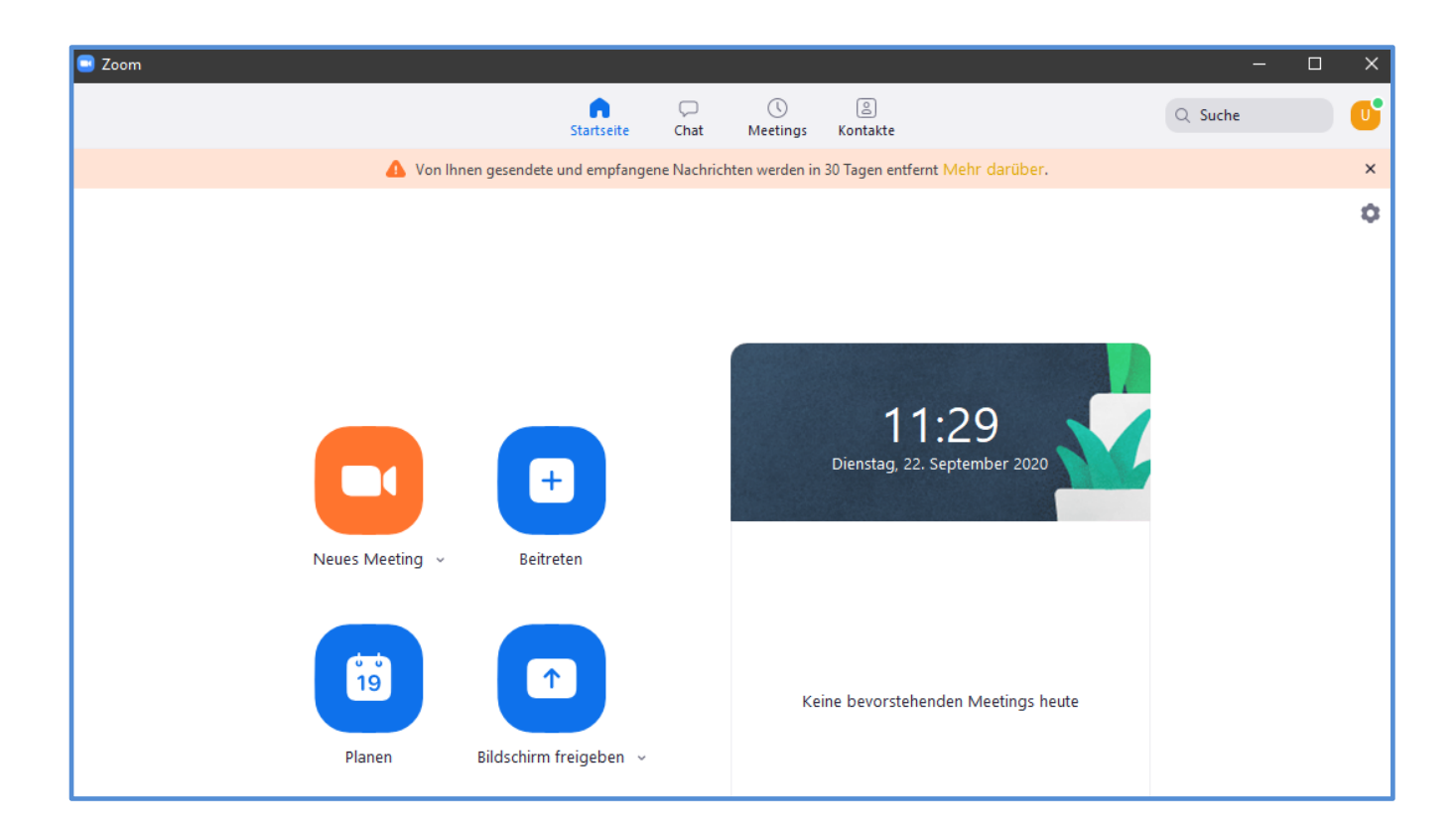

Dipl. Päd. Daniela Mäker • Studiendekanat Medizinische Fakultät der Universität Duisburg-Essen • Tel.: 0201-723-1314 • Fax: 0201-723-5914 • E-mail: daniela.maeker@uk-essen.de

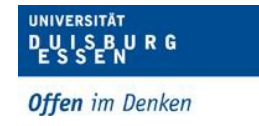

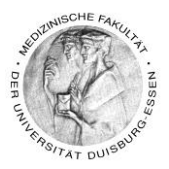

# Inhaltsverzeichnis

| 1. | Was ist Zoom?                                                                  | .3 |
|----|--------------------------------------------------------------------------------|----|
| 2. | Nutzung von Zoom                                                               | .3 |
| E  | igene Lizenzen im Institut oder der Klinik                                     | .3 |
| K  | eine eigenen Lizenzen                                                          | .3 |
| 3. | Nutzung von Zoom (Lizenz der Uni) für Lehrveranstaltungen?                     | .4 |
| Þ  | NIgemeine Informationen zu Zoom u.a. dem Datenschutz                           | .4 |
| 4. | Nutzung von Zoom (Lizenz der Uni) zur Aufzeichnung von<br>Lehrveranstaltungen? | .4 |
| 5. | Wie zeichne ich meine Lehrveranstaltung mit Zoom auf?                          | 10 |
| 6. | Produziertes Video ansehen und herunterladen                                   | 14 |
| 7. | WICHTIG!                                                                       | 16 |
| 8. | Kontakt - Wenn Sie sonst noch Fragen zu Moodle haben?                          | 16 |

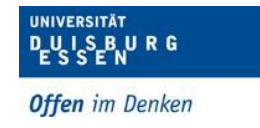

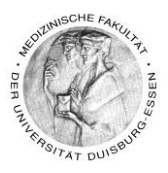

# 1. Was ist Zoom?

Zoom ist ein Tool, mit dem Videokonferenzen und digitale Meetings durchgeführt werden können. Darüber können auch Bildschirmfreigaben z.B. für Präsentationen erfolgen

### 2. Nutzung von Zoom

#### Eigene Lizenzen im Institut oder der Klinik

- Wenn Ihr Institut oder Ihre Klinik Zoom Lizenzen bereits hat, können Sie diese verwenden
  - Tutorials zur Nutzung von Zoom als synchrone Lehrveranstaltung finden Sie hier: <u>https://support.zoom.us/hc/de/articles/206618765-Zoom-Video-</u> <u>Tutorials</u>
- Lesen Sie dann ab Punkt "<u>5. Wie zeichne ich meine Lehrveranstaltung mit Zoom</u> <u>auf?</u>" weiter

#### Keine eigenen Lizenzen

- Sie können die Zoom-Lizenzen der Uni unentgeltlich nutzen
- Um diese nutzen zu können benötigen Sie zwingend eine Unikennung
- Eine Unikennung bekommt bzw. hat jeder, der an der Universität lernt und lehrt somit alle Studierenden aber auch <u>alle</u> Dozierenden/Mitarbeiter\*innen der Medizinischen Fakultät.
- Wer ist Lehrender der Fakultät?
  - Alle die Lehre, auch in Lehrkrankenhäusern f
    ür die Medizinische Fakult
    ät, anbieten und durchf
    ühren.
  - Hier geht's zum Antrag: <u>https://www.uni-</u> <u>due.de/imperia/md/content/zim/services/benutzerverwaltung/antr</u> <u>ag\_uni\_kennung.pdf</u>

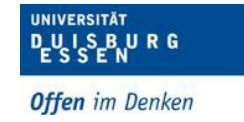

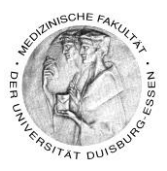

# 3. Nutzung von Zoom (Lizenz der Uni) für Lehrveranstaltungen?

### Allgemeine Informationen zu Zoom u.a. dem Datenschutz

- Die Authentifizierung für Organisatoren einer Videokonferenz erfolgt mit Ihrer Unikennung über Shibboleth (Single-Sign-On).
- Es werden keine persönlichen Daten sondern nur eine anonymisierte E-Mailadresse an ZOOM weitergeleitet.
- Derzeit ist die Nutzung f
  ür alle Angeh
  örige der Universit
  ät Duisburg-Essen auf Zoom-Meetings bis 300 Personen m
  öglich.
- Eine zeitliche Begrenzung gibt es nicht
- Bitte zwingend durchlesen!!!
  - Auf dieser Seite stehen alle wichtigen Informationen, <u>https://www.uni-due.de/zim/services/zoom</u>
  - Tutorials zur Nutzung von Zoom als synchrone Lehrveranstaltung finden Sie hier: <u>https://support.zoom.us/hc/de/articles/206618765-Zoom-Video-</u> <u>Tutorials</u>

# 4. Nutzung von Zoom (Lizenz der Uni) zur Aufzeichnung von Lehrveranstaltungen?

- Um Veranstaltungen planen zu können müssen Sie einen Zoom Client installieren
- Da die ZIT sehr restriktiv mit Installationen ist, zeige ich Ihnen hier einen Weg auf mit dem es trotzdem funktioniert
- Öffnen Sie diese Seite: https://www.uni-due.de/zim/services/zoom
- Und Scrollen Sie zu diesem Bereich:

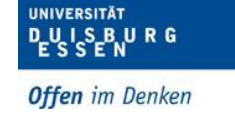

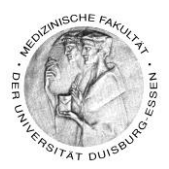

# Download

Zoom kann über

- 🗨 einen <u>Webbrowser-Client</u> 🗹
  - ein <u>Plugin in Outlook</u>
- ein <u>Plugin in IBM Notes</u>
- ein Plugin in <u>Firefox</u> 🗹 oder <u>Chrome</u> 🗹
- oder über eine Mobile-App für IOS Coder Android Coder

genutzt werden. Weitere Downloads finden Sie unter <u>https://uni-</u> <u>due.zoom.us/download</u>

- Klicken Sie bitte auf Webbrowser-Client
- Damit laden Sie den Zoominstaller
   herunter
- Dieser landet dann in Ihrem
   Download-Ordner

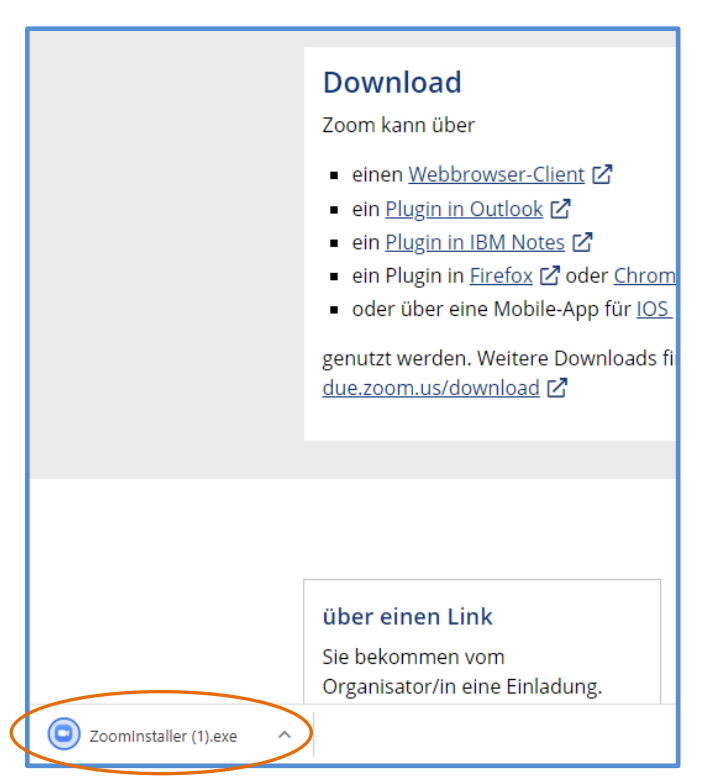

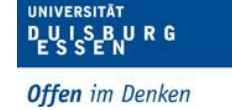

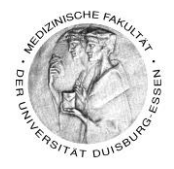

| Name              | Änderungsdatum   |
|-------------------|------------------|
| V Heute (1)       |                  |
| ZoomInstaller (1) | 22.09.2020 10:54 |

- Doppel klicken Sie auf den Zoominstaller
- Danach öffnet sich dieses Fenster

|   | Com Installer | × |
|---|---------------|---|
|   | k Initialize  |   |
|   | r             |   |
| ) | n             |   |

• Sobald die Initialisierung abgeschlossen ist öffnet sich diese Fenster

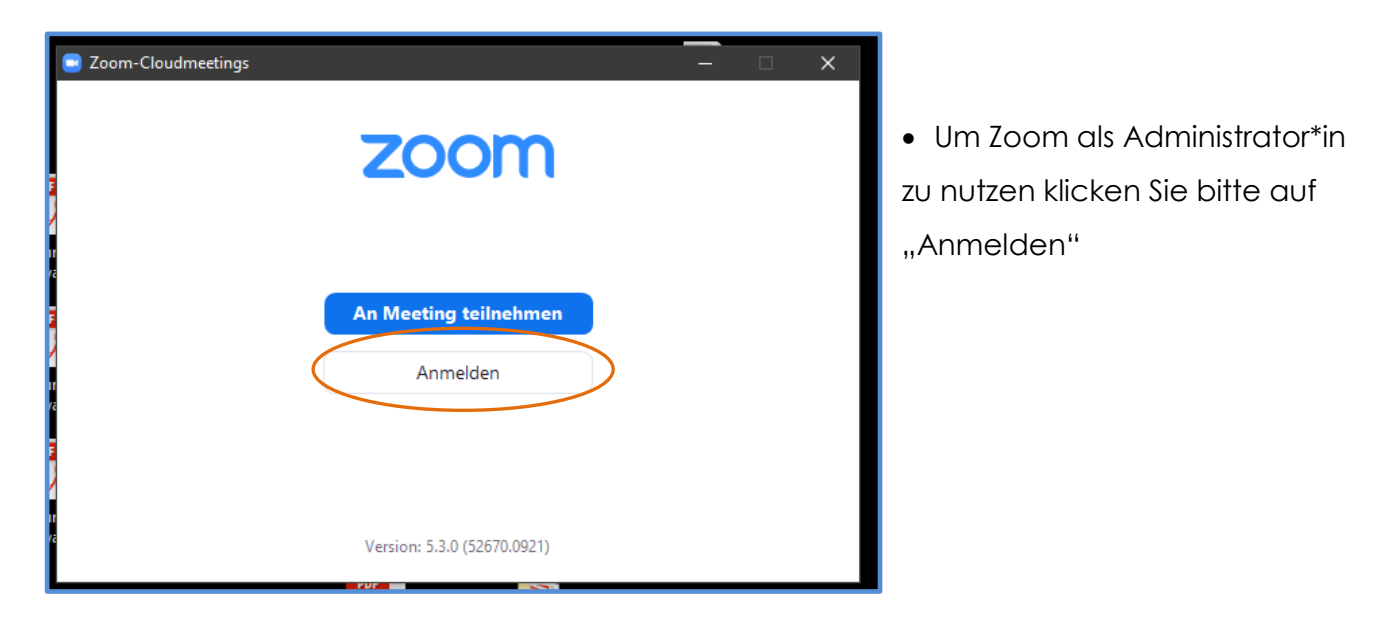

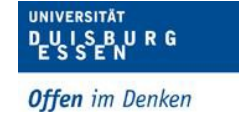

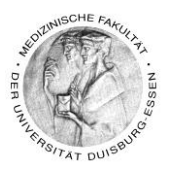

- Klicken Sie jetzt bitte "Melden Sie sich mit SSO an"
  - SSO (Sigle-Sign-On) bedeutet, dass Sie sich mit Ihrer Unikennung direkt über die Uni anmelden und keinen eigenen Account o.ä. erstellen müssen und daher dann auch nicht bei Zoom registriert sind

| Zoom-Cloudmeetings                        |      | – 🗆 X                        |
|-------------------------------------------|------|------------------------------|
| Anmelden                                  |      |                              |
| Geben Sie Ihre E-Mail ein                 | )    | Melden Sie sich mit SSO an   |
| Geben Sie Ihr Kennwort ein Vergessen?     | oder | G Melden Sie simit Google an |
| C lch möchte angemeldet Anmelden Anmelden |      | f Melden Sie sitFacebook an  |
|                                           |      |                              |
| < Zurück                                  |      | Kostenlos anmelden           |

- Geben Sie in das folgende Fenster <u>https://uni-due</u> ein
- Und Klicken auf "Fortfahren"

| Zoom-Cloudmeetings                                 | — |   | × |
|----------------------------------------------------|---|---|---|
|                                                    |   |   |   |
|                                                    |   |   |   |
|                                                    |   |   |   |
| Melden Sie sich mit SSO an                         |   |   |   |
|                                                    |   |   |   |
| Firmendomäne                                       | ) |   |   |
| nttps://uni-due .200m.us                           | J |   |   |
|                                                    |   |   |   |
|                                                    |   |   |   |
| Ich kenne die Unternehmens-Domain nicht Fortfahren |   | ) |   |
|                                                    |   |   |   |
|                                                    |   |   |   |
|                                                    |   |   |   |
| < Zurück                                           |   |   |   |
|                                                    |   |   |   |

Dipl. Päd. Daniela Mäker ● Studiendekanat Medizinische Fakultät der Universität Duisburg-Essen ● Tel.: 0201-723-1314 ● Fax: 0201-723-5914 ● E-mail: daniela.maeker@uk-essen.de

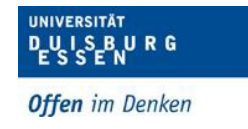

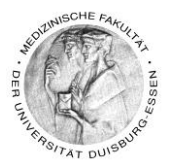

• Geben Sie bitte jetzt Ihre Unikennung ein und klicken auf "Anmeldung"

| 28.2      | Shibboleth ldp - Anmeldung                                                                                                    |
|-----------|----------------------------------------------------------------------------------------------------|
|           | Uni-Kennung<br>Passwort                                                                                                    |
|           |                                                                                                    |
|           | <ul> <li>Für diese Browsersitzung kein Single-Sign-On verwenden</li> <li>Ändere die frühere Einwilligung zur Weitergabe meiner Informationen an diesen<br/>Dienst.</li> </ul> |
| $\langle$ | Anmeldung                                                                                                    |

• Klicken Sie jetzt "Zoom Meetings öffnen"

| ay 🍲 Free    | Zoom Meetings öffnen?                                                                      | e Anleitunge                    |
|--------------|--------------------------------------------------------------------------------------------|---------------------------------|
|              | https://uni-due.zoom.us möchte diese Anwendung öffnen.                                     |                                 |
|              | uni-due.zoom.us immer erlauben, Links dieses Typs in der zugehörigen App zu öffnen         |                                 |
|              | Zoom Meetings öffnen Abbrechen                                                             |                                 |
|              | Per SSO anmelden                                                                           |                                 |
| Click Open 2 | Zoom Meetings on the dialog shown by your browser. If you don't see a dialog, click Launcl | h <b>Zoom</b> belo <sup>,</sup> |
|              | Zoom starten                                                                               |                                 |

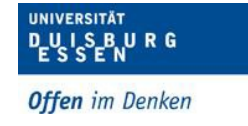

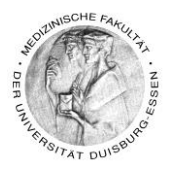

• Es öffnet sich jetzt der Client in dem Sie Meetings planen können bzw. auch Meetings beitreten können

| Zoom                                 |               |                 |                                       | -       | × |
|--------------------------------------|---------------|-----------------|---------------------------------------|---------|---|
| Startseite                           | Chat          | ()<br>Meetings  | ි<br>Kontakte                         | Q Suche | U |
| 🔥 Von Ihnen gesendete und empfa      | ngene Nachrio | chten werden ir | n 30 Tagen entfernt Mehr darüber.     |         | × |
| Neues Meeting v Beitreten            |               |                 | 11:29<br>Dienstag, 22. September 2020 |         | 0 |
| Image: Planen   Bildschirm freigeben | Ť             | Ke              | eine bevorstehenden Meetings heute    |         |   |

• Zeitgleich ist auf Ihrem Desktop folgendes Icon erschienen

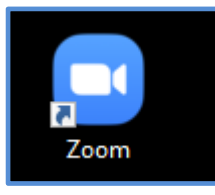

• Mit diesem Icon können Sie dann demnächst Ihre Zoomsitzungen starten bzw. planen

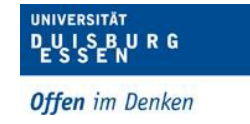

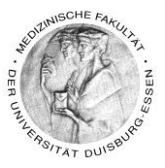

# 5. Wie zeichne ich meine Lehrveranstaltung mit Zoom auf?

- Um eine Veranstaltung mit Zoom aufzunehmen gehen Sie bitte wie folgt vor:
- Klicken Sie zunächst auf "Neues Meeting"

| Zoom                                |              |                 |                              |                 |         | × |
|-------------------------------------|--------------|-----------------|------------------------------|-----------------|---------|---|
| Contraction Contraction Contraction | □<br>Chat    | ()<br>Meetings  | Kontakte                     |                 | Q Suche | 6 |
| 🔥 Von Ihnen gesendete und empfar    | ngene Nachri | chten werden in | 30 Tagen entfernt Meh        | nr darüber.     |         | × |
| Neues Meeting v Beitreten           |              |                 | 11:2<br>Dienstag, 22. Septer | 9<br>mber 2020  |         | 0 |
| Planen Bildschirm freigeben         | ~            | Ke              | ine bevorstehenden M         | vleetings heute |         |   |

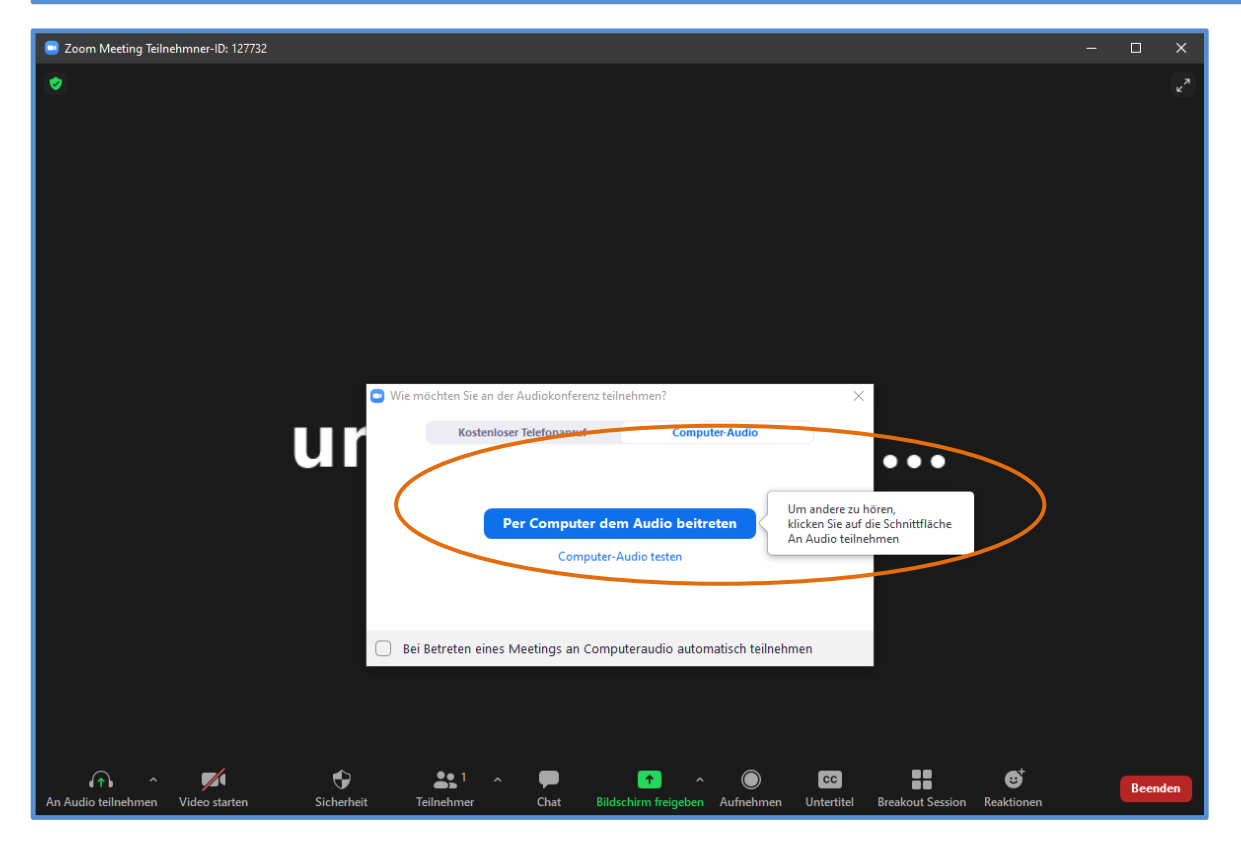

Dipl. Päd. Daniela Mäker • Studiendekanat Medizinische Fakultät der Universität Duisburg-Essen • Tel.: 0201-723-1314 • Fax: 0201-723-5914 • E-mail: daniela.maeker@uk-essen.de

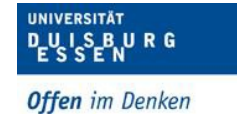

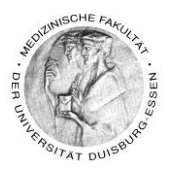

• Überprüfen Sie ob Ihr Mikrofon funktioniert indem Sie auf "Lautsprecher & Mikrofon testen" klicken

| Mi<br>~      | <b>krofon</b><br>Mikrofon (Realtek High Definition Audio)<br>Wie Systemeinstellung                                 |                      |         | Keine     | bevorstehe |
|--------------|----------------------------------------------------------------------------------------------------|----------------------|---------|-----------|------------|
| Lat<br>V     | <b>utsprecher</b><br>Lautsprecher (Realtek High Definition Audio)<br>Wie Systemeinstellung                         | Bildschirm freigeben | Ÿ       |           |            |
|              | Lautsprecher & Mikrofon testen<br>Auf Telefonaudio umschalten<br>Das Computeraudio verlassen<br>Audioeinstellungen |                      |         |           |            |
|              |                                                                                                    |                      |         | 1         |            |
| Stummschalte | Sie befinden sich in der gemeinsamen B                                                                             | ildschirmnutzung     | Stoppen | acien 711 | Moodle     |

• Sie können auch Ihre Kamera dazu schalten, dann wird auch Ihr Bild mitaufgenommen, wenn Sie das möchten

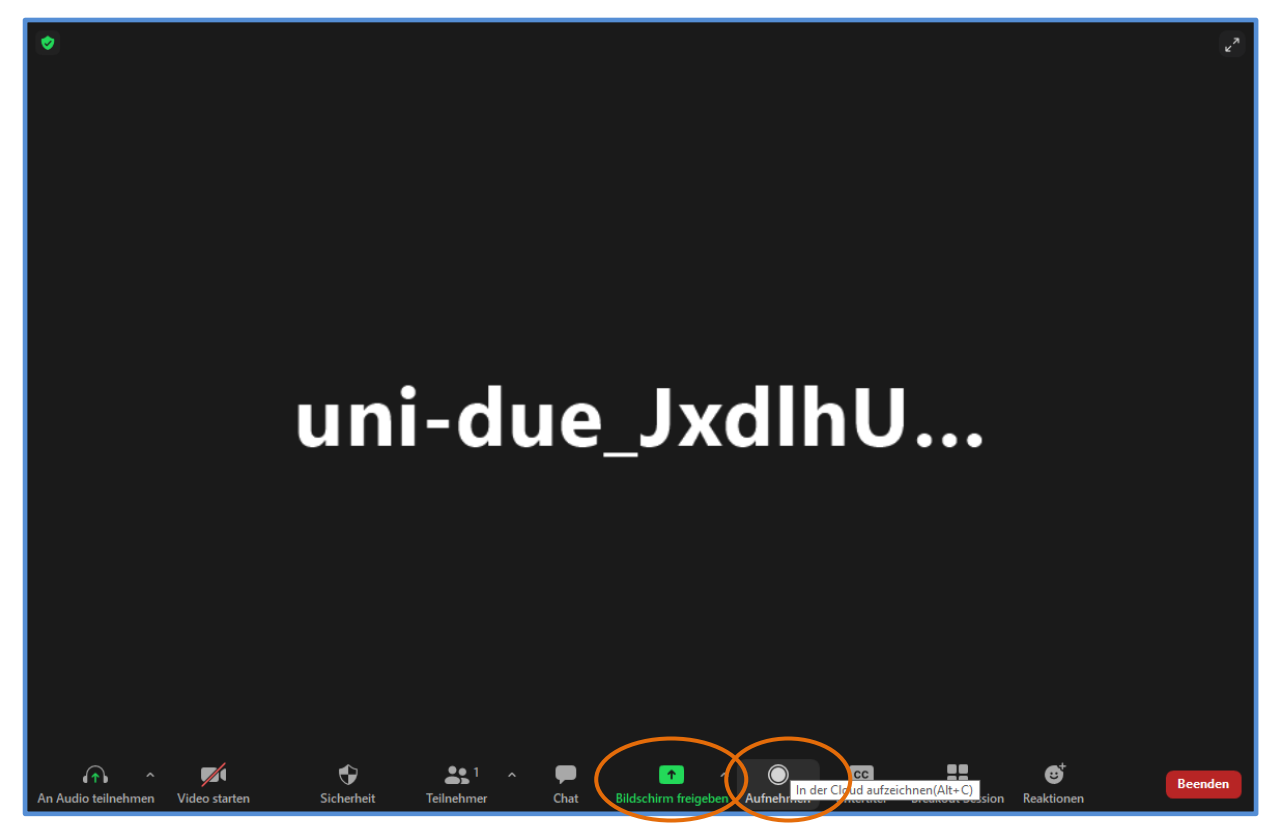

Dipl. Päd. Daniela Mäker ● Studiendekanat Medizinische Fakultät der Universität Duisburg-Essen ● Tel.: 0201-723-1314 ● Fax: 0201-723-5914 ● E-mail: daniela.maeker@uk-essen.de

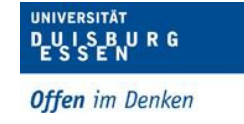

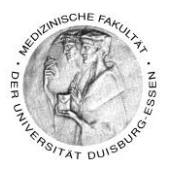

- Klicken Sie bitte zuerst auf "Aufnehmen"
- Sie hören eine Stimme die Ihnen sagt, dass jetzt aufgenommen wird.
- Klicken Sie jetzt auf Bildschirm freigeben
- Suchen Sie sich bitte Ihre Ansicht aus z.B. die PowerPoint-Präsentation

| 😑 Wählen Sie ein Fenster oder eine Anwendu                                                                                                    | ıng, die Sie freigeben möchten.                                                                                                    |
|----------------------------------------------------------------------------------------------------|----------------------------------------------------------------------------------------------------|
|                                                                                                    | Basic                                                                                                    |
|                                                                                                    | Whiteboard                                                                                                    |
| Aufzeichnugen der Lehrveranstal                                                                                                    | Snagit Editor - [22. Sep 2020 12:46                                                                                                    |
| Vor der Klausar         • Stassa vert ter Avfording unbilder         • Stassa vert ter Avfording unbilder </td <td>Image: State State Stat</td> | Image: State State Stat |
| 🗌 Den Computerton freigeben 🗌 Fü                                                                                                    | r einen Videoclip im Vollbildmodus optim                                                                                                    |

Dass Sie Aufnehmen sehen Sie an diesem Icon

Sie befinden sich in der gemeinsamen Bildschirmnutzung 🛛 🙆 🖉 🗖 Stoppen

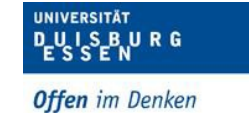

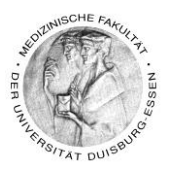

- Besprechen Sie jetzt Ihre Folien
- Wenn Sie damit fertig sind klicken Sie auf das folgende Symbol

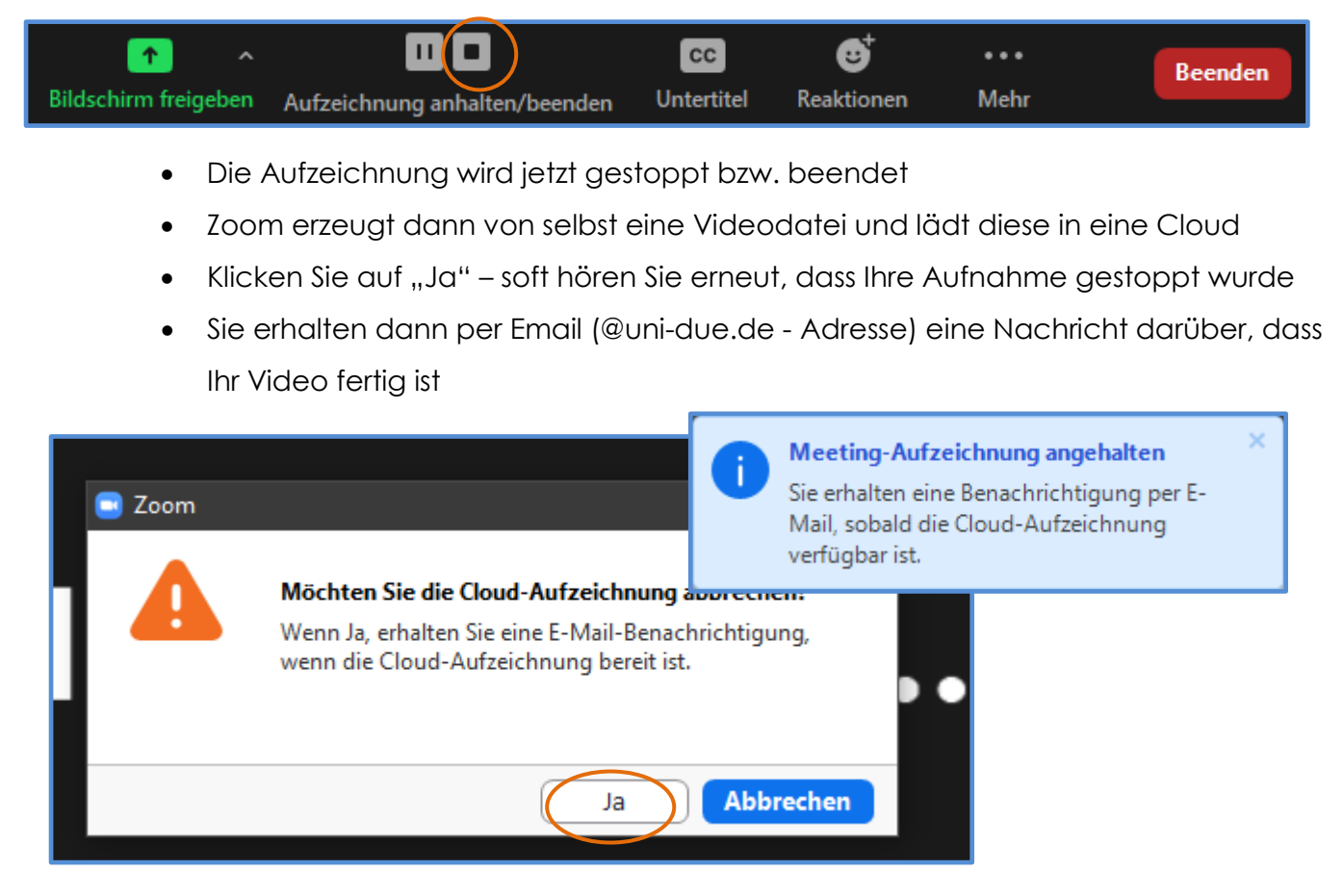

• Um die Zoom Sitzung zu verlassen klicken Sie auf beenden

| Meeting verlassen          | > |
|----------------------------|---|
|                            |   |
| 🗌 Feedback geben Abbrechen |   |

• Wenn Sie nicht so lange auf Ihre Email warten möchten – Unter uns: Ich habe keine Email bekommen!

Dipl. Päd. Daniela Mäker • Studiendekanat Medizinische Fakultät der Universität Duisburg-Essen • Tel.: 0201-723-1314 • Fax: 0201-723-5914 • E-mail: daniela.maeker@uk-essen.de

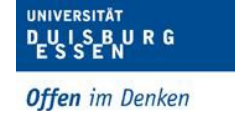

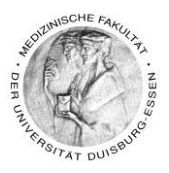

- Es gibt auch eine andere Möglichkeit zu gucken ob Ihr Video abrufbereit ist und zwar können Sie auch direkt in der Zoom-Cloud nachgucken – In Punkt 6 wird dies genau erklärt!
- Haben Sie als ein bisschen Geduld!
  - Das Bereitstellen der Videos in der Zoom-Cloud dauert mitunter ein paar Minuten länger, natürlich je nachdem wie lang ihr Video ist.

### 6. Produziertes Video ansehen und herunterladen

| Zoom                                                                                                    | -       | o x      |
|----------------------------------------------------------------------------------------------------|---------|----------|
| Startseite Chat Chat Stortskte                                                                                                    | Q Suche | <b>U</b> |
| Veues Meeting   Veues Meeting   Veues Meeting |         | \$       |
|                                                                                                    |         |          |
|                                                                                                    |         |          |

• Klicken Sie zuerst auf Meetings

• Dann sehen Sie Ihr aufgenommenes Video – Klicken Sie auf "Öffnen"

Dipl. Päd. Daniela Mäker • Studiendekanat Medizinische Fakultät der Universität Duisburg-Essen • Tel.: 0201-723-1314 • Fax: 0201-723-5914 • E-mail: daniela.maeker@uk-essen.de

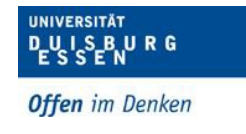

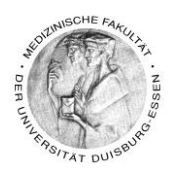

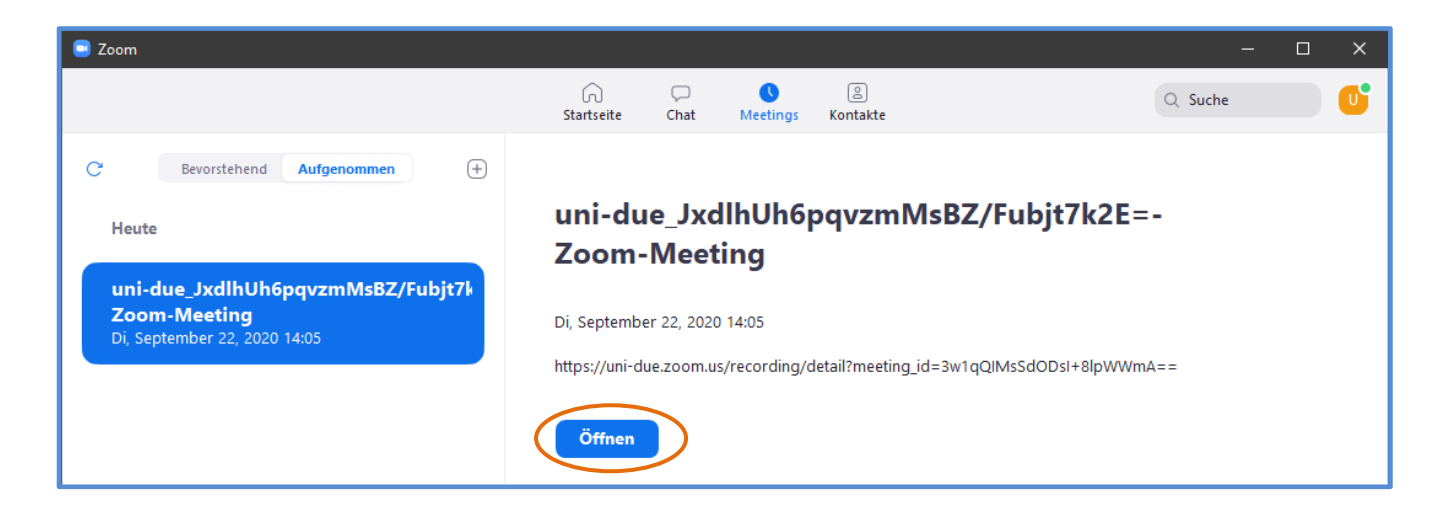

- Es öffnet sich die Cloud in Ihrem Browser in der Ihr Video gespeichert wurde
- Hier können Sie das Video dann herunterladen und auch aus der Cloud wieder löschen
- Das Video wird als .mp4 Datei erstellt und ist somit absolut tauglich, um es ohne Probleme in Moodle hochzuladen.
- Das Hochladen von Videos wird im Handbuch Moodle Basic 1 beschrieben

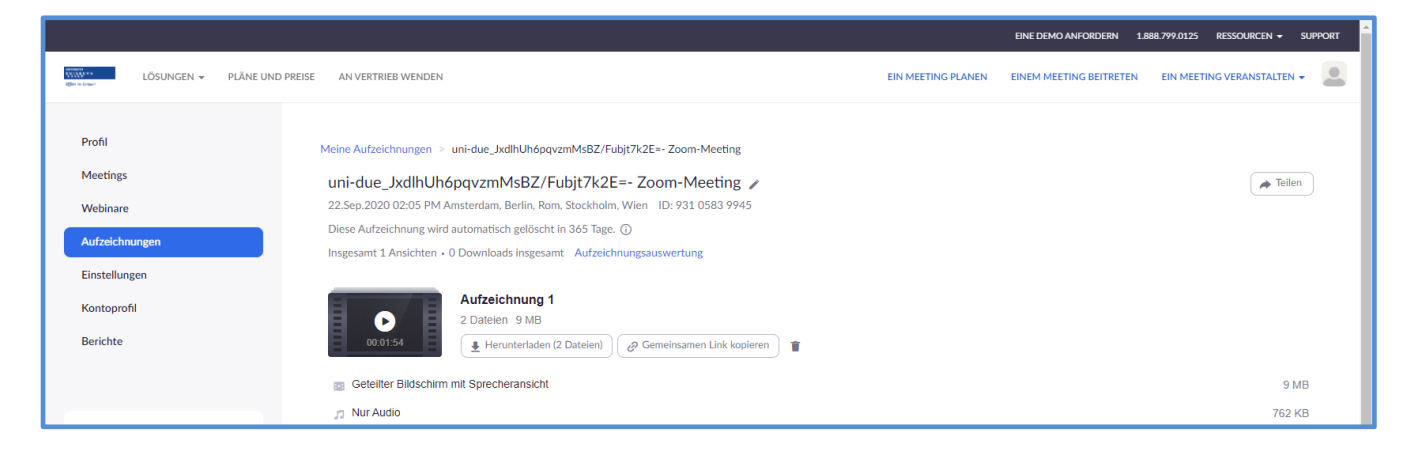

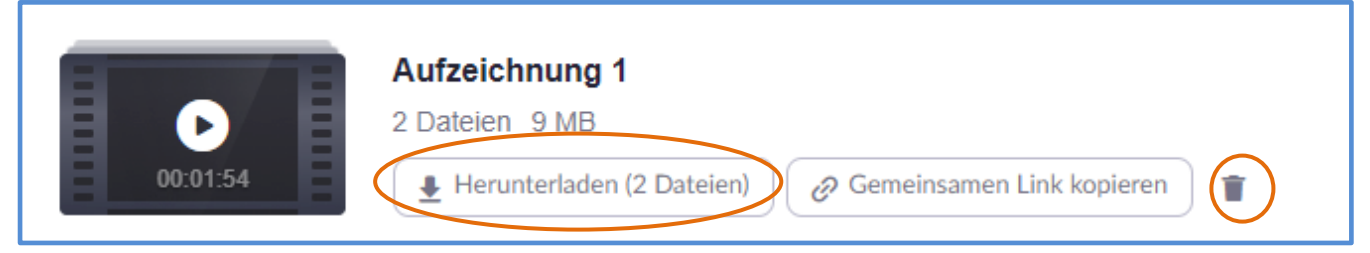

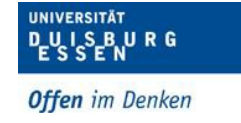

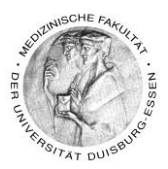

# 7. WICHTIG!

Eine kurze Bitte bevor Sie ganz viel Zeit investieren und Ihr Videos dann z.B. kein Ton oder kein Bild haben.

- ✓ Machen Sie zuerst eine
   Probeaufnahme!
- Machen Sie sich mit den
   Abläufen (siehe oben) kurz

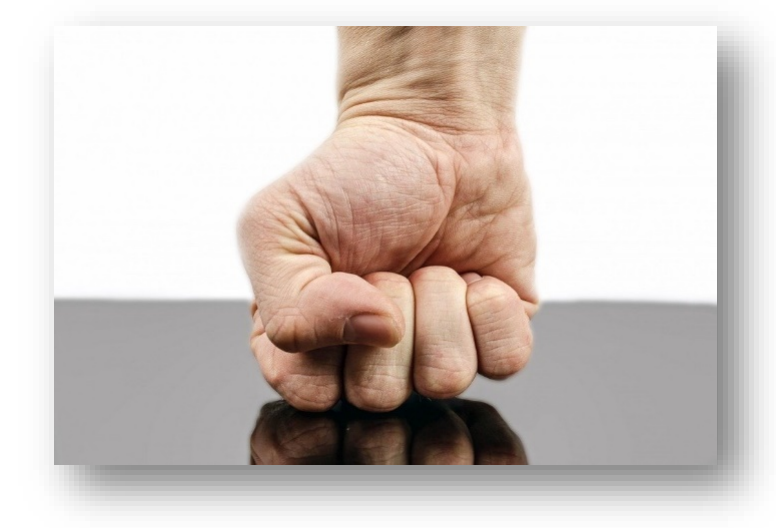

vertraut – das spart Ihnen im Zweifel am Ende sehr viel Arbeit und vor allem NERVEN!

### 8. Kontakt - Wenn Sie sonst noch Fragen zu Moodle haben?

Sie können mich immer gerne unter folgenden Kontaktmöglichkeiten erreichen ...

#### (Dipl.-Päd.) Daniela Mäker

E-Learning Referentin im Studiendekanat der Medizinischen Fakultät der Universität Duisburg-Essen Dekanatsgebäude EG/Raum 7 – Uniklinikumsgelände (Hufelandstrasse 55)

Tel.: 0201/723-1314 Fax : 0201/723-6724 mailto: <u>daniela.maeker@uk-essen.de</u>